# MANUAL DO USUÁRIO Fala.BR

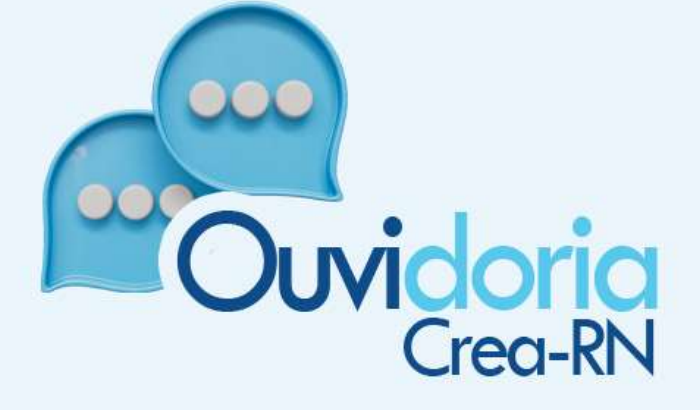

Elaborado com o objetivo de orientar os usuários que utilizam o sistema Fala.BR

# Sumário

| 1.        | Apresentação3                                                                         |
|-----------|---------------------------------------------------------------------------------------|
| 2.        | O que é o Fala.BR?4                                                                   |
| 3.        | Tipos de manifestação4                                                                |
| 4.        | Como acessar o sistema Fala.BR5                                                       |
| 5.        | Como recuperar a minha senha6                                                         |
| 6.        | Como fazer um pedido de acesso à informação8                                          |
| 7.        | Como fazer uma manifestação14                                                         |
| 8.<br>den | Como preservar minha identidade em um pedido de acesso à informação ou uma<br>úncia20 |
| 9.        | Algumas funcionalidades do sistema Fala.BR24                                          |
| i.        | Como localizar uma manifestação24                                                     |
| ii.       | Como localizar um pedido de acesso à informação26                                     |
| iii.      | Como gerar documento de uma manifestação ou pedido de acesso à informação28           |
| iv.       | Como atualizar meu cadastro29                                                         |
| v.        | Como identificar o nível de identidade do usuário29                                   |
| vi.       | Como acompanhar as estatísticas da Ouvidoria do Crea-RN                               |
| 10.       | Em pedidos de acesso à informação como registrar uma reclamação por omissão31         |
| 11.       | Como registrar o pedido de revisão33                                                  |
| 12.       | Respondendo a pesquisa de satisfação34                                                |
| 13.       | Suporte do Fala.BR (acesso à informação)36                                            |

#### 1. Apresentação

Bem-vindo ao Manual do Fala.BR desenvolvido pela Ouvidoria do Crea-RN. Este manual foi desenvolvido para auxiliar cidadãos, profissionais, servidores e demais usuários a utilizarem a plataforma de forma eficiente e segura, explicando passo a passo os recursos disponíveis, o fluxo de informações e as boas práticas para uma comunicação assertiva.

O Fala.BR foi criado com o objetivo de garantir mais transparência e participação cidadã no processo de gestão pública, oferecendo um canal direto para o registro de manifestações e de acesso à informação.

Nos próximos capítulos, você encontrará orientações detalhadas sobre como registrar uma manifestação, acompanhar seu andamento e acessar informações públicas.

Esperamos que este documento seja um guia útil e prático, reforçando nosso compromisso com a construção de um Crea-RN mais transparente, inclusivo e colaborativo.

Agradecemos sua participação e contamos com você para continuar fortalecendo o diálogo entre o serviço público e a sociedade.

## 2. O que é o Fala.BR?

A plataforma Fala.BR é um sistema integrado de Ouvidoria e Acesso à Informação desenvolvida e mantida pela Controladoria Geral da União (CGU). A qual o Crea-RN aderiu integralmente em 2024.

Que pode ser acessada através do link: https://falabr.cgu.gov.br/

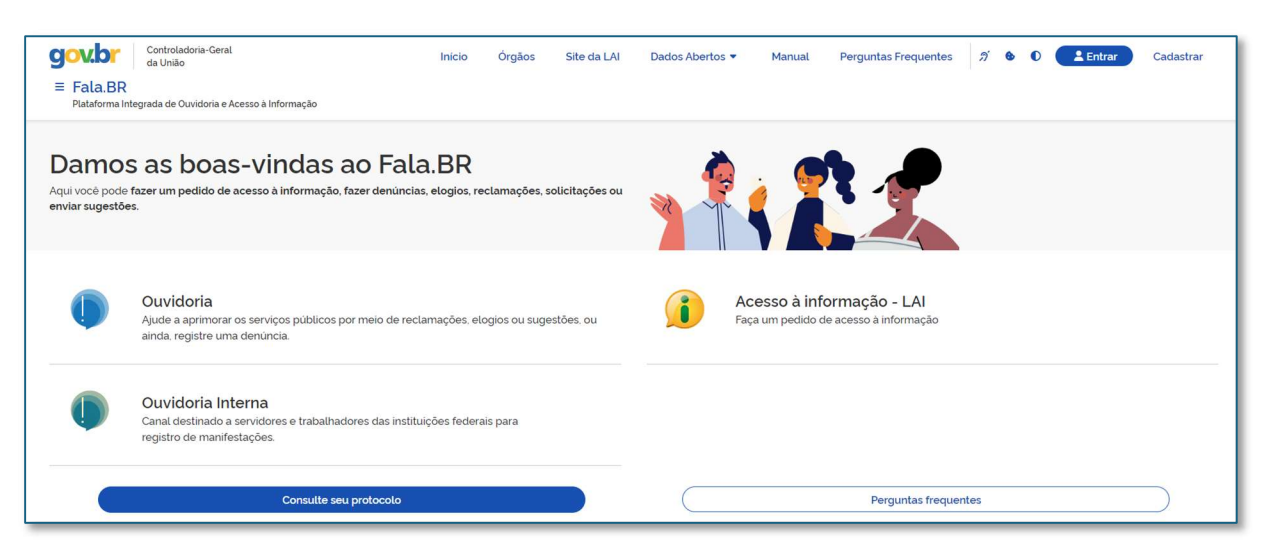

Figura 1- Tela Inicial do Fala.BR.

Fonte: sistema Fala.BR.

### 3. Tipos de manifestação

por meio do Fala.BR o cidadão é capaz de registrar os seguintes tipos de manifestações:

a) Acesso à Informação: encaminhar pedidos de acesso à informações públicas produzidas ou custodiadas pelo Crea-RN.

**b) Elogio:** demonstração ou reconhecimento ou satisfação sobre o serviço oferecido ou atendimento recebido.

 c) Sugestão: proposição de ideia ou formulação de proposta de aprimoramento de políticas e serviços prestados. d) Solicitação: requerimento de adoção de providência no âmbito do conselho.

e) Simplifique: solicitação para simplificar os serviços prestados por qualquer órgão ou entidade federal.

f) Reclamação: demonstração de insatisfação relativa a serviço público.

**g) Denúncia:** comunicação de prática de ato ilícito cuja solução dependa da atuação de órgão de controle interno ou externo.

#### 4. Como acessar o sistema Fala.BR

O acesso ao sistema ao Fala.BR dá-se pelo endereço: https://falabr.cgu.gov.br/

Ao entrar na página o usuário para continuar deverá escolher uma forma de identificação efetuando o login. Conforme mostrado na figura 2, são disponibilizados dois tipos de login no Fala.BR: Login Fala.BR e Login Gov.BR.

| Para continuar, escolha uma identificação                                                                                                    |                   |                   |
|----------------------------------------------------------------------------------------------------|-------------------|-------------------|
| Seus dados pessoais estarão protegidos, nos termos da Lei 13.460/2017                                                                                                    |                   |                   |
| govbr                                                                                                    |                   |                   |
| Escolha um tipo de login:                                                                                                    |                   |                   |
| Login Pessoa Física<br>Registre e acompanhe suas manifestações e pedidos de acesso à informação com a sua <b>Conta Gov.br</b>                                                                      | 💄 Pessoa Física   | Entrar com gov.br |
| Login Pessoa Juridica                                                                                                    |                   |                   |
| Para acessar o Fala.six como Pessoa Jundica, vincule o CNPJ da empresa a sua Conta Govidr. <u>Salda mais</u><br>Web Service<br>Para Web-cendro, lastra seu usuário a cenha cadastrador no Esla BP. | 2 Pessoa Jurídica | Entrar com gov.br |
| n and webrisen froe, mana seu <b>usuano o senna</b> cadabulados no raiabuk                                                                                                    | Web Service       | ~                 |

Figura 2 - Tela de identificação ou login do Fala.BR.

Fonte: sistema Fala.BR.

Caso o cidadão, profissional, servidor ou usuário em geral já possua login único do Governo Federal no Gov.BR, basta clicar em "Entrar com gov.br" e logar preenchendo os campos de "CPF" e "senha" (figura 3).

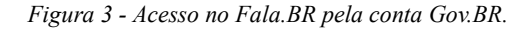

| Login gov.br (Login único)                                               |                                         |                      |
|--------------------------------------------------------------------------|-----------------------------------------|----------------------|
| Você pode criar o seu cadastro                                           | Identifique-se no gov.br com:           | Digite sua senha     |
| autenticado por meio do login único<br>govbr, para ter acesso a todos os | Número do CPF                           | CPF                  |
| cadastro.                                                                | CPF                                     | Senha                |
| Entrar com gov.br                                                        | Digite seu CPF                          | Esquect mining seeba |
|                                                                          | Continuar                               | Cancelar Entrar      |
|                                                                          | Outras opções de identificação:         |                      |
|                                                                          | Login com seu banco     Antiona antione | Eicou com dividas?   |
|                                                                          | Ex Login com GR code                    | •                    |

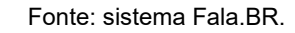

#### 5. Como recuperar a minha senha

Para recuperar a senha, o usuário deverá realizar o seguinte procedimento:

- a. Acessar o site: https://falabr.cgu.gov.br/;
- b. Clicar no botão "Entrar com gov.br"
- c. Preencha seu CPF;
- d. Na tela que solicita a senha clique em "Esqueci minha senha" (figura 04) e siga o passo a passo descrito na figura 05.
- e. No seu celular, acesse a loja de aplicativos e baixe o aplicativo "gov.br", depois no seu celular, abra o aplicativo e clique no botão "Ler QR code" na tela inicial e no seu computador, clique no botão abaixo "Gerar QR code" e faça a leitura utilizando o leitor de código QR do aplicativo no seu celular.

| Digite sua senha       |    |
|------------------------|----|
| CPF                    |    |
|                        |    |
| Senha                  |    |
| Digite sua senha atual | Ø  |
| Esqueci minha senha    |    |
| Cancelar               | ar |
|                        |    |
|                        |    |
| Ficou com dúvidas?     |    |

Figura 4 – Tela de recuperação de senha.

Fonte: sistema Fala.BR.

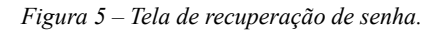

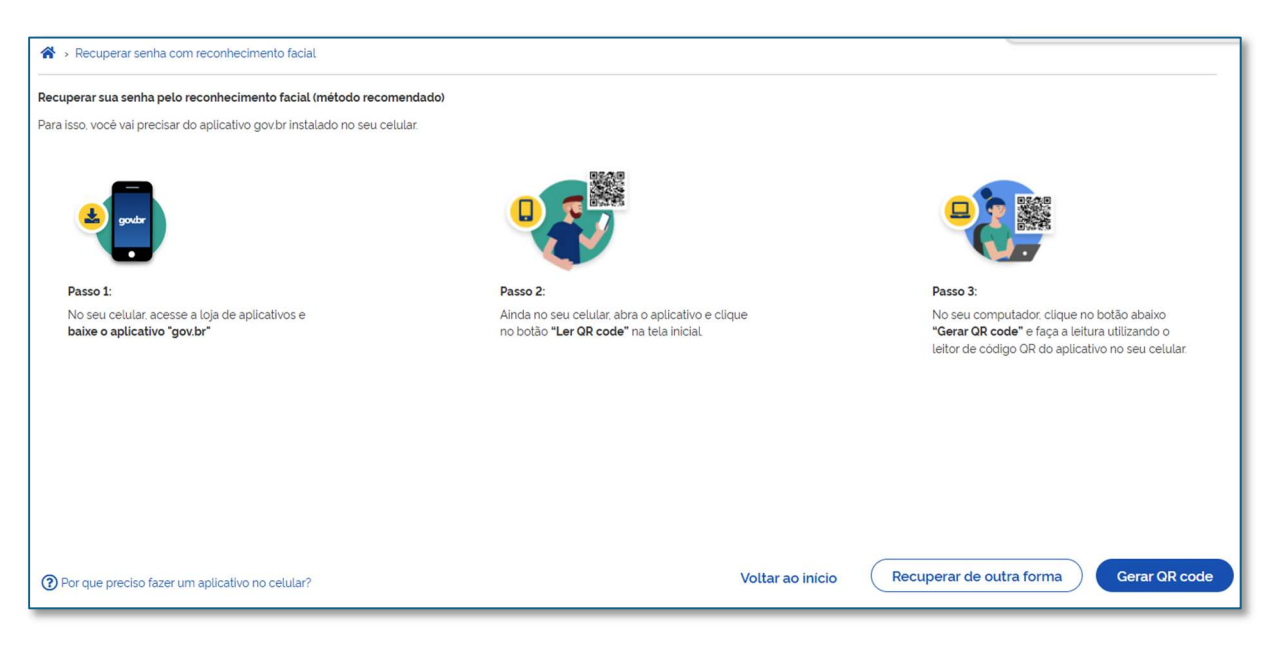

Fonte: sistema Fala.BR.

#### 6. Como fazer um pedido de acesso à informação

Para registrar seu pedido de acesso à informação no Fala.BR, siga os seguintes passos:

- a. Acesse o site do Crea-RN: https:// www.crea-rn.org.br/;
- b. Localize e clique no card "E-SIC" (figura 6);

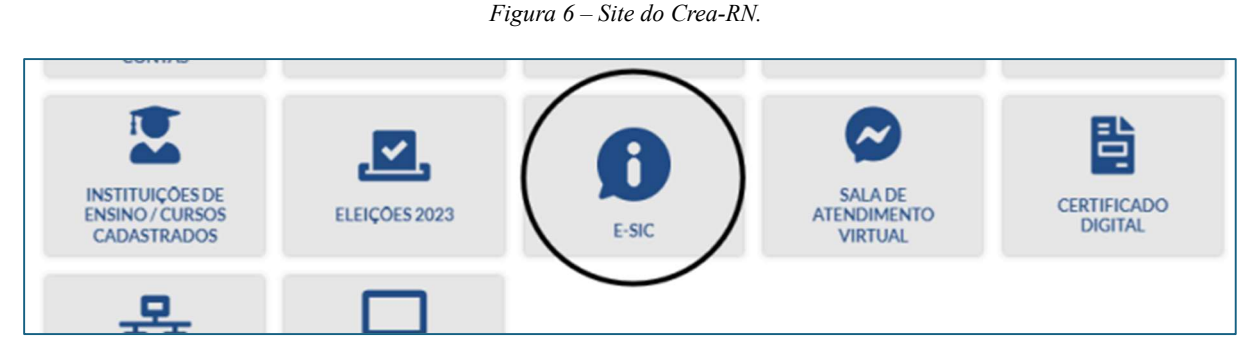

Fonte: site do Crea-RN.

 c. Você será direcionado para outra página. Onde, deverá clicar no nome 'Fala.BR" (figura 7).

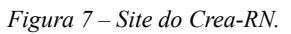

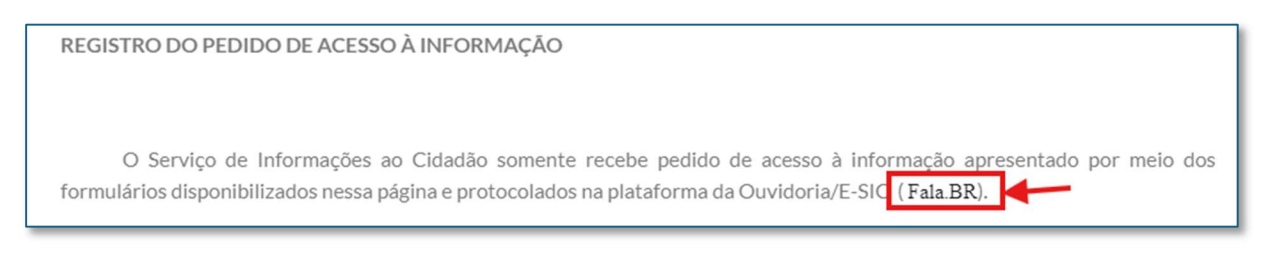

Fonte: site do Crea-RN.

 d. Após ser direcionado para a página inicial do Fala.BR, você clicará em "Acesso à informação – LAI" (figura 8);

| Controladoria-Geral<br>da União<br>E Fala.BR<br>Plataforma Integrada de Ouvidoria e Aces | In<br>so à informação                                        | ício Órgãos              | Site da LAI      | Dados Abertos      | <ul> <li>Manual</li> </ul>       | Perguntas Frequentes                            | ต์ เ  | • • | Lentrar | Cadastrar |
|------------------------------------------------------------------------------------------|--------------------------------------------------------------|--------------------------|------------------|--------------------|----------------------------------|-------------------------------------------------|-------|-----|---------|-----------|
| Damos as boas-<br>Aqui você pode fazer um pedido de ace<br>enviar sugestões.             | vindas ao Fala.E<br>Isso à informação, fazer denûncias, elog | BR<br>gios, reclamações, | solicitações ou  |                    |                                  | 1                                               |       |     |         |           |
| Atenção! Acesso exclusivo pela Co<br>Em breve. o Login Fala.Br será reali<br>Saiba mais  | nta Gov.br<br>zado exclusivamente pela Conta Gov.br.         | Para que você <b>não</b> | perca seu acesso | , clique em "Saiba | mais" e confira se se            | eus dados estão atualizado:                     | ŝ.    |     |         |           |
| Ouvidoria<br>Ajude a aprimorar os<br>ainda. registre uma d                               | serviços públicos por meio de reclamaç<br>múncia.            | ões, elogios ou sug      | iestões, ou      | í                  | Acesso à inf<br>Faça um pedido o | <b>formação - LAI</b><br>de acesso à informação |       | *   |         |           |
| Ouvidoria Inter<br>Canal destinado a ser<br>registro de manifesta                        | na<br>vidores e trabalhadores das instituições<br>ções.      | federais para            |                  |                    |                                  |                                                 |       | _   |         |           |
|                                                                                          | Consulte seu protocolo                                       |                          |                  | $\square$          |                                  | Perguntas freque                                | entes |     |         | $\supset$ |

Fonte: sistema Fala.BR.

e. Logo após, deverá clicar em "Entrar" e escolher uma das formas de identificação para realizar o login (figura 9);

Figura 9 – Tela de identificação ou login do Fala.BR.

| Para continuar, escolha uma identificação<br>Seus dados pessoais estarão protegidos, nos termos da Lei 13.460/2017            |                   |                   |
|----------------------------------------------------------------------------------------------------|-------------------|-------------------|
| govbr                                                                                                    |                   |                   |
| Escolha um tipo de login:                                                                                                    |                   |                   |
| Login Pessoa Física<br>Registre e acompanhe suas manifestações e pedidos de acesso à informação com a sua <b>Conta Gov.br</b> | Le Pessoa Física  | Entrar com gov.br |
| Login Pessoa Jurídica                                                                                                    |                   |                   |
| Para acessar o Fala.BR como Pessoa Jurídica, víncule o CNPJ da empresa à sua Conta Gov.br. Salba mais                         | . Pessoa lurídica | Entrar com gov br |
| Web Service                                                                                                    |                   |                   |
| Para Web-service, insira seu <b>usuario e senna</b> cadastrados no Fala.BR                                                    |                   |                   |
|                                                                                                    | Web Service       | ~                 |

Fonte: sistema Fala.BR.

f. Em seguida clicar em "Novo pedido de Acesso à Informação" (figura 10);

6

| Govpr Controladoria-Geral<br>da União                                                                                              | Inicio Acesso à Informação • Ouvidoria • nº • 0 H Usuário |  |  |  |  |  |  |  |
|----------------------------------------------------------------------------------------------------|-----------------------------------------------------------|--|--|--|--|--|--|--|
| ≡ Fala,BR<br>Pataforma Integrada de Ouvidoria e Acesso a Informação                                                                |                                                           |  |  |  |  |  |  |  |
| Damos as boas-vindas à Plataforma Integrada de Ouvidoria<br>Seus dados pessoas estado potegidos, nos termos da Lei nº 13 460/2017. | e Acesso à Informação                                     |  |  |  |  |  |  |  |
|                                                                                                    |                                                           |  |  |  |  |  |  |  |
| Ouvidoria                                                                                                    | Lei de Acesso à Informação - LAI                          |  |  |  |  |  |  |  |
| •                                                                                                    |                                                           |  |  |  |  |  |  |  |
| Nova Manifestação                                                                                                    | Novo Pedido de Acesso à Informação                        |  |  |  |  |  |  |  |
| Registre a sua solicitação reclamação demincia: sugestão ou elogio                                                                 | Registre o seu pedido de acesso à informação              |  |  |  |  |  |  |  |
|                                                                                                    | <b>~</b>                                                  |  |  |  |  |  |  |  |
| Nova Manifestação - Ouvidoria Interna                                                                                              | Meus Pedidos e Recursos de Acesso à Informação            |  |  |  |  |  |  |  |
| Canal destinado a servidores e trabahadores das instituições federais para registro de manfestações.                               | Consulte o andamento de seus pedidos e recursos da LN     |  |  |  |  |  |  |  |
| <b>&gt;</b>                                                                                                    |                                                           |  |  |  |  |  |  |  |
| Minhas Manifestações                                                                                                    |                                                           |  |  |  |  |  |  |  |
| Consulte o andamento de suas manifestações                                                                                         |                                                           |  |  |  |  |  |  |  |

Figura 10 – Tela para solicitação de acesso à informação no Fala.BR.

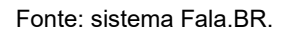

g. O primeiro item do formulário possibilita preservar a identidade selecionando "Gostaria de ter a minha identidade preservada neste pedido, em atendimento ao princípio constitucional da impessoalidade e, ainda, conforme o disposto no art. 10, § 7º da Lei nº 13.460/2017." (figura 11);

| T: 11               | r 1/ ·          | 1         | •        |     | c ~       |
|---------------------|-----------------|-----------|----------|-----|-----------|
| $H_{10}\mu ra II =$ | Formulario      | de acesso | $\alpha$ | 111 | tormacao  |
| 1 15414 11          | 1 01 1111111110 | uc uccsso | u        | ing | or maçuo. |

| gov.br                 | Controladoria-Genal<br>da União                                                                                                    | Inicio | Acesso à Informação 🔻 | Ouvidoria 🝷 | ; |
|------------------------|----------------------------------------------------------------------------------------------------|--------|-----------------------|-------------|---|
| E Fala.BR              | segrada de Ouvidoria e Acesso à Informação                                                                                               |        |                       |             |   |
| Principal > Novo       | Recido de Acesso à Informação                                                                                                    |        |                       |             |   |
| Gostaria de ter        | Faça seu pedido de acesso à informação<br>scolha essa opção para obter informações produzidas ou custodiadas pela Administração Pública. |        |                       |             |   |
| Destinatário           |                                                                                                    |        |                       |             |   |
| Filtre por esfera (feo | Ieral estadual ou municipall 🔨                                                                                                    |        |                       |             |   |
| Esfera                 |                                                                                                    |        |                       |             |   |
| Q. Serviços Au         | itônomos ou Conselhos Profissionais × 🗸                                                                                                  |        |                       |             |   |
| Órgão para o qual v    | océ quer enviar seu pedido de acesso à informação                                                                                        |        |                       |             |   |
| Comerce a dioitar o r  | rome ou a sigla do órgão para selecioná-lo na lista que será exibida                                                                     |        |                       |             |   |
| connece a arguar on    |                                                                                                    |        |                       |             |   |
| Q Conselho R           | egional de Engenharia e Agronomia do Rio Grande do Norte - CREA-RN                                                                       |        |                       |             |   |

Fonte: sistema Fala.BR.

 h. Efetuar o preenchimento do destinatário do formulário. Selecionando em esfera "Serviços Autônomos ou Conselhos Profissionais" e "Crea-RN" (figura 12);

| gov.br                                      | Controladoria-Geral<br>da Utilio                                                                                                    | Inicio         | Acesso à Informação 🝷               | Ouvidoria 🝷            | <i>i</i> .       | ) <b>(i)</b>     | Usuário |
|---------------------------------------------|----------------------------------------------------------------------------------------------------|----------------|-------------------------------------|------------------------|------------------|------------------|---------|
| ≡ Fala.BR                                   |                                                                                                    |                |                                     |                        |                  |                  |         |
| Placarorma inc                              | rado de Cuvidena e Adesso a Internação                                                                                                    |                |                                     |                        |                  |                  |         |
| Principal > Novo                            | dido de Acesso a Informação                                                                                                    |                |                                     |                        |                  |                  |         |
|                                             |                                                                                                    |                |                                     |                        |                  |                  |         |
|                                             | aça seu pedido de acesso à informaçao                                                                                                    |                |                                     |                        |                  |                  |         |
| E                                           | olha essa opção para obter informações produzidas ou custodiadas pela Administração Pública.                                                                                                    |                |                                     |                        |                  |                  |         |
|                                             |                                                                                                    |                |                                     |                        |                  |                  |         |
| Gostaria de ter                             | minha identidade preservada neste pecido, em atendimento ao principio constitucional da impessoalidade e, ainda, conforme o disposto no art. 10, 57º da Lei nº 13.460/2017.                                                |                |                                     |                        |                  |                  |         |
| Destinatário                                |                                                                                                    |                |                                     |                        |                  |                  |         |
| Fittre por esfera (fed                      | al, estaduai ou municipat) ^                                                                                                    |                |                                     |                        |                  |                  |         |
|                                             |                                                                                                    |                |                                     |                        |                  |                  |         |
| O Servicos Au                               |                                                                                                    |                |                                     |                        |                  |                  |         |
| - Ser ingos Au                              | n ben wa de den aar noa Pronaakrinaa                                                                                                    |                |                                     |                        |                  |                  | K       |
| Órgão para o qual w<br>Comece a digitar o r | é quer enviar seu pedido de acesso à informação<br>me ou a sicila do óraão para selecioná-io na lista que será evibida                                                                                                    |                |                                     |                        |                  |                  |         |
| [0                                          |                                                                                                    |                |                                     |                        |                  |                  |         |
| Conselho R                                  | gional de Engenhana é Agronomia do Rio Grande do Norté - CREA-RN                                                                                                    |                |                                     |                        |                  |                  |         |
| Description                                 |                                                                                                    |                |                                     |                        |                  |                  |         |
| Descrição                                   |                                                                                                    |                |                                     |                        |                  |                  |         |
| Sobre qual assunto                          | sel quer falar?                                                                                                    |                |                                     |                        |                  |                  |         |
| Q. Selecione                                |                                                                                                    |                |                                     |                        |                  |                  | × ×     |
| Não encontrou? Clic                         | e aquí                                                                                                    |                |                                     |                        |                  |                  |         |
| Resumo                                      |                                                                                                    |                |                                     |                        |                  |                  |         |
| Digite um breve re                          | m                                                                                                    |                |                                     |                        |                  |                  |         |
| Obrigatorio                                 |                                                                                                    |                |                                     |                        |                  |                  |         |
| Fale aqui                                   |                                                                                                    |                |                                     |                        |                  |                  |         |
| Registre seu relato. E                      | mportante que seja cuaro e objervo, mas compueto com intormações que racilizarão a anause, incique o orgão é o ágênte résponsável, o têma, o serviço relacionado, a data, o local, as conduitas práticadas, e tudo r       | nais qué possa | ajudar a entender o caso. Voce tamb | em podera adiciónar di | icumentos, video | s, rotos e image | *       |
| Descreva o conteú                           | do seu pedido de acesso à informação. Siga clara e objetivo. Informações pessoais, inclusive identificação, não devem ser inseridas a não ser que sejam essenciais para a caracterização do pedido de acesso a informações | 200            |                                     |                        |                  |                  |         |
|                                             |                                                                                                    |                |                                     |                        |                  |                  |         |
|                                             |                                                                                                    |                |                                     |                        |                  |                  |         |

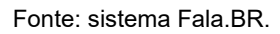

 Após preenchimento dos dados do Destinatário, o usuário deverá fazer um breve resumo do que está solicitando, e após descrever detalhadamente o que deseja com o pedido de acesso à informação (figura 13); Figura 13 – Exemplo de resumo e descrição da solicitação de acesso à informação.

| isumo                                                                                                    |       |
|----------------------------------------------------------------------------------------------------|-------|
| Cópia de ART                                                                                                    |       |
| zrigatório.                                                                                                    |       |
| le aqui                                                                                                    |       |
| gistre seu relato. É importante que seja claro e objetivo, mas completo com informações que facilitarão a análise. Indique o órgão e o agente responsável, o te | ma, o |
| Solicito cópia da ART RN20******                                                                                                    |       |
| estam <b>7965</b> caracteres                                                                                                    | Ø     |
| prigatório.                                                                                                    |       |

Fonte: sistema Fala.BR.

\*Obs.: se desejar, o usuário poderá anexar documentação.

| crivio de | arquivos                                                                                                    |
|-----------|----------------------------------------------------------------------------------------------------|
| 1 s       | elecione o arquivo                                                                                                   |
| São aceit | los bouverellos de texto (pdf. doc. docx. ht) imagente (prog. png. bmp), planilhas (xis, xisx) e multimidia (mp3, mp |

 j. Após preencher do pedido de acesso à informação, deverá clicar em 'Avançar' (figura 14);

Figura 14 – Detalhe final do formulário de solicitação de acesso à informação..

| documentos de texto (pdfdoc, .docx, .bxt), imagens (jpeg, .png, .bmp), planilhas (x | ls, xlsx) e multimídia (.mp3, .mp4) |
|-------------------------------------------------------------------------------------|-------------------------------------|
| rou? Clique aqui!                                                                   |                                     |
|                                                                                     |                                     |
| ← Voltar                                                                            | Avançar →                           |
|                                                                                     |                                     |

Fonte: sistema Fala.BR.

 k. Antes de concluir a solicitação, o usuário deverá revisar o conteúdo do pedido de acesso à informação (figura 15); Figura 15 – Formulário de solicitação de acesso à informação.

| Revisão     Resumo do seu pedido de acesso à informação                                |
|----------------------------------------------------------------------------------------|
| Tipo: Acesso à Informação                                                              |
| Órgão Destinatário: Conselho Regional de Engenharia e Agronomia do Rio Grande do Norte |
| Assunto: Acesso à informação                                                           |
| Modo de Resposta: Pelo sistema (com avisos por email)                                  |
| Canal de Entrada: Internet                                                             |
| Fale aqui:<br>Solicito cópia da ART RN20                                               |
| ← Voltar Concluir →                                                                    |

Fonte: sistema Fala.BR.

 Após concluir a solicitação, será gerado número de protocolo do pedido de Acesso à informação (figura 16).

Figura 16 – Confirmação de cadastro de solicitação de acesso à informação.

| Conclusã<br>Seu pedido de acesso à                                                                                                    | O<br>i informação foi registrado c                                  | com sucesso                                                               |                                                                       |
|----------------------------------------------------------------------------------------------------|---------------------------------------------------------------------|---------------------------------------------------------------------------|-----------------------------------------------------------------------|
| Agradecemos a sua pa<br>Para acompanhar o andame<br>Número de protocolo:                                                                                                    | rticipação!<br>nto do seu pedido de acesso a in<br>Email utilizado: | formação, anote e guarde o número de p<br>Data de cadastro:<br>01/08/2024 | Protocolo a seguir:<br>Prazo inicial de<br>atendimento:<br>21/08/2024 |
| Para consultar seu pedido de acesso à<br>Cidadão cadastrado<br>Acesse o sistema icom seu usuario e senha) e o<br>Cidadão sem cadastro no sistema<br>Informe o número do protocolo e o codigo de a | k informação<br>consulte todos os pedidos de ace<br>acesso          | isso à informação que você cadastrou no                                   | sistema.                                                              |

**1**3

Fonte: sistema Fala.BR.

 m. Por fim, o usuário receberá um e-mail (caso possua e-mail cadastrado) do sistema Fala.BR confirmando a solicitação (figura 17).

Figura 47 – exemplo de e-mail de confirmação de solicitação no Fala.BR.

| [Fala.BR] Manifestação 03054.2024.000011-74 Registrada                                                                                                    | Yahoo/Entrada 🏠             |
|----------------------------------------------------------------------------------------------------|-----------------------------|
| De: nao-responder.falabr@cgu.gov.br                                                                                                    | ter., 20 de ago. às 07:36 🏠 |
| Prezado(a) Sr(a)                                                                                                    |                             |
| Sua manifestação foi registrada no Fala.BR com sucesso, conforme as informações abaixo. Para acompanhar o andamento da sua manifestação, acesse o sistema e utilize a opção "Ouvidoria/Min                                                                                       | has Manifestações".         |
| Dados da manifestação:                                                                                                    |                             |
| Protocolo: 03054 2024.000<br>Órgão ou Entidade: Conselho Regional de Engenharia e Agronomia do Rio Grande do Norte - CREA-RN<br>Cidadão<br>Tipo de Manifestação: Sugestão<br>Prazo para Atendimento: 1909/2024<br>Descrição da Manifestação: Sugerimos que transmismo rea ocorro |                             |
| Agradecemos a sua participação.                                                                                                    |                             |
| Plataforma Integrada de Ouvidoria e Acesso à Informação                                                                                                    |                             |
| Mensagem automática<br>Favor não responder a este e-mail.                                                                                                    |                             |

Fonte: imagem de arquivo.

#### 7. Como fazer uma manifestação

Para registrar seu pedido de acesso à informação no Fala.BR, siga os seguintes passos:

- a. Acesse o site do Crea-RN: https:// www.crea-rn.org.br/;
- b. Localize e clique no card "Ouvidoria" (figura 18);

Figura 18 – Primeira página do site do Crea-RN.

| PROFISSIONAL | ЕМРКЕЗА                    | ANI         | CAI      | CAPACITA CREA |
|--------------|----------------------------|-------------|----------|---------------|
| Q            | SOLICITAÇÃO DE<br>REGISTRO | ATENDIMENTO | DENÚNCIA | ANUIDADE      |
| $\bigcirc$   |                            | ГĈ?         | <b>H</b> |               |

Fonte: site do Crea-RN.

 c. Você será direcionado para outra página. Onde, deverá clicar no nome 'Fala.BR" (figura 19);

| crea-rn.org.br/ouvidoria-2/      |                          |                                     |                                 |                                     |                               |                       |           |
|----------------------------------|--------------------------|-------------------------------------|---------------------------------|-------------------------------------|-------------------------------|-----------------------|-----------|
| 🙀 Sistema de Informa Guia Indust | ial 📀 Normas e Publicaçã | 🔵 Browse - Featured 🛛 🧕 Sigma       | 🕻 Documentos 💠 All: edible      | e coating : 🙀 Portal .periodicos. C | 📑 Missão, Metas e His         | Estratégias de segur  | Guia do M |
|                                  | 😭 Início >> Ouvid        | oria                                |                                 |                                     |                               |                       |           |
|                                  | PAR                      | <b>(IRTUAL E I</b><br>TICIPE DA GES | P <b>RONTA F</b><br>Tão do cre, | PARA ATEN<br>A-RN. A OUVID          | <b>DER VOC</b><br>ORIA É O SE | <b>Ê!</b><br>U CANAL. |           |
|                                  | OUVIDOR                  | RIA<br>Fala<br>Acesso ao I          | BR                              |                                     | Perguntas Freq                | uentes                |           |

Figura 19 – Página de Ouvidoria do site do Crea-RN.

Fonte: site do Crea-RN.

 d. Após ser direcionado para a página inicial do Fala.BR, você clicará em "Acesso à informação – LAI" (figura 20);

СЛ

#### Figura 20 – Primeira página do Fala.BR.

| Sover<br>E Fala.BR<br>Plataforma Inte         | Controladoria-Geral<br>da União<br>grada de Ouvidoria e Acesso à Informação                                 | Inicio                 | Órgãos             | Site da LAI      | Dados Abertos 🔻        | Manual                          | Perguntas Frequentes                    | ต์   | 6 | 0 | Lentrar | Cadastrar |
|-----------------------------------------------|----------------------------------------------------------------------------------------------------|------------------------|--------------------|------------------|------------------------|---------------------------------|-----------------------------------------|------|---|---|---------|-----------|
| Damos<br>Aqui você pode f<br>enviar sugestões | as boas-vindas ao Fala<br>azer um pedido de acesso à informação, fazer denúnciar                            | a.BR<br>s, elogios, re | clamações,         | solicitações ou  | *                      |                                 | 1                                       |      |   |   |         |           |
| Atenção! Ac<br>Em breve, o<br>Salba mais      | esso exclusivo pela Conta Gov.br<br>Login Fala.Br serà realizado exclusivamente pela <b>Conta G</b>         | <b>ov.br</b> . Para qi | ue vocé <b>não</b> | perca seu acesso | o, clique em "Saiba ma | is" e confira se se             | eus dados estão atualizados             |      |   |   |         |           |
| ١                                             | Ouvidoria<br>Ajude a aprimorar os serviços públicos por meio de reclu<br>ainda, registre uma denúncia.      | amações, elo           | ogios ou sug       | estões, ou       | J.                     | Acesso à inf<br>aça um pedido c | ormação - LAI<br>le acesso à informação |      |   |   |         |           |
| ١                                             | Ouvidoria Interna<br>Canal destinado a servidores e trabalhadores das institu<br>registro de manifestações. | ições federa           | iis para           |                  |                        |                                 |                                         |      |   |   |         |           |
|                                               | Consulte seu protocolo                                                                                      |                        |                    |                  |                        |                                 | Perguntas freque                        | ntes |   |   |         | $\supset$ |

Fonte: sistema Fala.BR.

#### e. Na página seguinte irá selecionar o tipo de manifestação (figura 21);

#### Figura 21 – página de ouvidoria do Fala.BR.

| Controladoria-Geral<br>da União<br><b>E Fala.BR</b><br>Plataforma Integrada de Ouvidoria e Acesso à Informação    | Inicio Órgão                 | s Site da LAI     | Dados Abertos 🔻  | Manual                             | Perguntas Frequentes       | ต           | 60       | Lentrar | Cadastrar |
|----------------------------------------------------------------------------------------------------|------------------------------|-------------------|------------------|------------------------------------|----------------------------|-------------|----------|---------|-----------|
| O que você quer fazer?<br>Ajude a aprimorar os serviços públicos por meio de rectamações, etogios or<br>denúncia. | u <b>sugestões</b> , ou ainc | la, registre uma  | *                |                                    | 1                          |             |          |         |           |
| ← Voltar                                                                                                    |                              |                   |                  |                                    |                            |             |          |         |           |
| Reclamação<br>Manifeste sua insatisfação com o serviço público                                                    |                              |                   | Elogi<br>Express | O<br>se se vocé está s             | atisfeito com um atendir   | nento púb   | lico     |         |           |
| Solicitação<br>Solicite a adoção de providências por parte de uma Ouvidoria                                       |                              |                   | Suge<br>Envie u  | <b>stão</b><br>ma ideia ou prop    | oosta de melhoria para o   | s serviços  | públicos |         |           |
| Denúncia<br>Comunique uma irregularidade, um ato ilícito ou uma violação                                          | de direitos na admir         | iistração pública | Simp<br>Sugira   | <b>lifique</b><br>alguma ideia par | ra desburocratizar o servi | iço público | 5        |         |           |
| Consulte seu protocolo                                                                                            |                              |                   |                  |                                    | Perguntas frequ            | entes       |          |         | $\supset$ |

Fonte: sistema Fala.BR.

 f. Após selecionar o tipo de manifestação será necessário realizar a identificação através do Gov. BR (figura 22);

| Para continuar, escolha uma identificação<br>Seus dados pessoais estarão protegidos. nos termos da Lei 13.460/2017                                    |                   |                   |
|----------------------------------------------------------------------------------------------------|-------------------|-------------------|
| govbr                                                                                                    |                   |                   |
| Escotria difficience<br>Login Pessoa Física<br>Registre e acompanhe suas manifestações e pedidos de acesso à informação com a sua <b>Conta Gov.br</b> | 2 Pessoa Física   | Entrar com gov.br |
| Login Pessoa Juridica<br>Para acessar o Fala.BR como Pessoa Juridica, vincule o CNPJ da empresa à sua Conta Govbr. <u>Saiba mais</u><br>Web Service   | 2 Pessoa Jurídica | Entrar com gov.br |
| Para Web-service, insira seu <b>usuario e senha</b> cadastrados no Fala.BR                                                                            | Web Service       | ~                 |

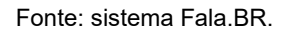

 g. Sem seguida efetua o preenchimento do destinatário do formulário.
 Selecionando em esfera "Serviços Autônomos ou Conselhos Profissionais" e "Crea-RN" (figura 23);

Figura 23 – página de manifestação de ouvidoria no Fala.BR.

| Faça seu elogio<br>Escolha essa opção se você foi bem atendido ou está satisfeito com o atendimento recebido e deseja compartilhar com a administração pública.                                                                                                    |   |
|----------------------------------------------------------------------------------------------------|---|
| Destinatário Filtre por esfera (federal, estadual ou municipal) ^                                                                                                    | - |
| Esfera Q. Serviços Autónomos ou Consethos Profissionais X V                                                                                                    | - |
| Orgão para o qual você quer enviar sua manfestação         Cômece a digitar o nome ou a sigia do órgão para selecioná-lo na lista que será exibida         Q. Conselho Regional de Engenharia e Agronomia do Rio Grande do Norte - CREA-RN         X.          Obrinatorio. | ] |

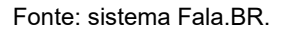

 h. Após preenchimento dos dados do Destinatário, o usuário deverá preencher a "Descrição". Assim, deve selecionar o assunto e em "Fale aqui" descrever a sua manifestação (figura 24). **Obs.: se** desejar, o usuário poderá anexar documentação;

| Figura 24 – págir | a de manifesi | tação de ouv | vidoria no l | Fala.BR. |
|-------------------|---------------|--------------|--------------|----------|
|-------------------|---------------|--------------|--------------|----------|

| Descrição                                                                                                    |
|----------------------------------------------------------------------------------------------------|
| Sobre qual assunto vocè quer falar?                                                                                                    |
| Q. Atendimento x v                                                                                                    |
| Nilo encontrou? Clique aqui!                                                                                                    |
| Fale aqui                                                                                                    |
| Registre seu relato É importante que seja claro e objetivo, mas compileto com informações que facilitaria o análise indique o órgão e o agente responsável, o tema, o serviço relacionado, a data, o local, as condutas práticadas, e tudo mais que possa ajudar a entender o caso. Vocé. |
| Quero elogíar                                                                                                    |
|                                                                                                    |
|                                                                                                    |
| Restam 7984 caracteres                                                                                                    |
| Obrigatório.                                                                                                    |
| Envindeavening                                                                                                    |
|                                                                                                    |
|                                                                                                    |

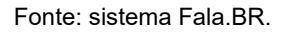

 Poderão ser também informados dados do local do fato. Contudo, não são campos obrigatórios (figura 25);

Figura 25 – página de manifestação de ouvidoria no Fala.BR.

| Local do fato 😮                                                  |           |               |                                      |
|------------------------------------------------------------------|-----------|---------------|--------------------------------------|
| Estado<br>Q. <u>Selecione</u><br>Quais são os envolvidos no fato | Municipio | Local<br>X Y  | o de Saúde NPO3                      |
| Nome do Envolvido                                                | CPF       | Örgåo/Empresa | Função do Envolvido Q. Selecione X V |

| Fonte:   | sistema  | Fala.BR    |
|----------|----------|------------|
| 1 01100. | olocomia | i ala.bi t |

 j. Após preencher o formulário de manifestação, deverá clicar em 'Avançar' (figura 26);

Figura 5 – página de manifestação de ouvidoria no Fala.BR.

| ← Voltar |                     | Avançar → |        |
|----------|---------------------|-----------|--------|
|          | Fonte: sistema Fala | ı.BR.     | <br>00 |

 k. Antes de concluir a solicitação, o usuário deverá revisar o conteúdo do pedido de acesso à informação (figura 27);

Figura 27 – página de manifestação de ouvidoria no Fala.BR.

| Revisão<br>Resumo da sua manifestação                                                            |
|--------------------------------------------------------------------------------------------------|
| Tipo de Manifestação: Elogio                                                                     |
| Ôrgão Destinatário: Conselho Regional de Engenharia e Agronomia do Rio Grande do Norte - CREA-RN |
| Assunto: Atendimento                                                                             |
| Modo de Resposta: Pelo sistema (com avisos por email)                                            |
| Canal de Entrada: Internet                                                                       |
| Fale aqui:<br>Guero elogíar                                                                      |
| ← Voltar Conctuir →                                                                              |

Fonte: sistema Fala.BR.

 Após concluir a solicitação, será gerado número de protocolo do pedido de Acesso à informação (figura 28).

Figura 28 - confirmação de cadastro de manifestação de ouvidoria no Fala.BR.

| Seu pedido de aces                                                                                                    | ão<br>iso à informação foi registrado o                                          | com sucesso                                                               |                                                                       |
|----------------------------------------------------------------------------------------------------|----------------------------------------------------------------------------------|---------------------------------------------------------------------------|-----------------------------------------------------------------------|
| Agradecemos a sua<br>Para acompanhar o and<br>Número de protocolo:                                                                                                    | a participação!<br>amento do seu pedido de acesso à in<br>Email utilizado:       | formação, anote e guarde o número de j<br>Data de cadastro:<br>01/08/2024 | Protocolo a seguir:<br>Prazo inicial de<br>atendimento:<br>21/08/2024 |
| Para consultar seu pedido de aces<br>Cidadão cadastrado<br>Acesse o sistema icom seu usuário e senh<br>Cidadão sem cadastro no sistema<br>Informe o número do protocolo e o codigo<br>Dimprimir | i <b>so à informação</b><br>a) e consulte todos os pedidos de ace<br>o de acesso | esso à informação que você cadastrou no                                   | o sistema.                                                            |

Fonte: sistema Fala.BR.

(0)

 m. Por fim, o usuário receberá um e-mail (caso possua e-mail cadastrado) do sistema Fala.BR confirmando a solicitação (figura 29).

Figura 296 – exemplo de e-mail de confirmação de manifestação no Fala.BR.

| Fala.BR] Manifestação 03054.2024.000011-74 Registrada                                                                                                    | Yahoo/Entrada 🏠               |
|----------------------------------------------------------------------------------------------------|-------------------------------|
| De: nao-responder.falabr@cgu.gov.br                                                                                                    | ■ ter., 20 de ago. às 07:36 分 |
| Prezado(a) Sr(a)                                                                                                    |                               |
| Sua manifestação foi registrada no Fala.BR com sucesso, conforme as informações abaixo. Para acompanhar o andamento da sua manifestação, acesse o sistema e utilize a opção "Ouvidoria/Mi                                                                                        | nhas Manifestações".          |
| Dados da manifestação:                                                                                                    |                               |
| Protocolo: 03054.2024.000<br>Órgão ou Entidade: Conselho Regional de Engenharia e Agronomia do Rio Grande do Norte - CREA-RN<br>Cidadão<br>Tipo de Manifestação: Sugestão<br>Prazo para Atendimento: 1909/2024<br>Descrição da Manifestação: Sugerimos que transmismo rea ocorra |                               |
| Agradecemos a sua participação.                                                                                                    |                               |
| Plataforma Integrada de Ouvidoria e Acesso à Informação                                                                                                    |                               |
| <br>Mensagem automática<br>Favor não responder a este e-mail.                                                                                                    |                               |

Fonte: imagem de arquivo.

# Como preservar minha identidade em um pedido de acesso à informação ou uma denúncia

É possível que o cidadão tenha sua identidade protegida, ao realizar um requerimento de informação cuja natureza possa vir a ser objeto de uma denúncia.

Nesses casos, a identificação do solicitante será feita por um número identificador e somente a CGU terá acesso a seus dados cadastrais. O formato permitirá que órgão reconheça, por exemplo, duplicidade de pedidos por um mesmo usuário, ainda que não possa acessar dados do requerente. Isso possibilitará que seja cumprido o disposto na Lei de Acesso à Informação (Lei nº 12.527/2011) e no Código de Defesa do Usuário do Serviço Público (Lei nº 13.460/2017).

Para preservar sua identidade em um pedido de acesso à informação siga os seguintes passos:

- a. Ao preencher os dados do Pedido, marque a opção "Gostaria de ter a minha identidade preservada neste pedido, em atendimento ao princípio constitucional da impessoalidade e, ainda, conforme o disposto no art. 10, § 7º da Lei nº 13.460/2017." (figura 30);
- Após a marcação dessa opção, o sistema abrirá uma caixa com três condições que deverão ser assinaladas (figura 30):

Figura 30 – sistema Fala.BR página de solicitação de acesso à informação.

| gov.br                                                                                                    | Controladoria-Geral<br>da União                                                                                                    | Início                                                                               | Acesso à Informação 🔻                                                                                                    | Ouvidoria 🔻                                               | Ń                                  |                          | •                                             | Usuário                                                                                                    |
|----------------------------------------------------------------------------------------------------|----------------------------------------------------------------------------------------------------|--------------------------------------------------------------------------------------|----------------------------------------------------------------------------------------------------|-----------------------------------------------------------|------------------------------------|--------------------------|-----------------------------------------------|----------------------------------------------------------------------------------------------------|
| ≡ Fala.BR                                                                                                    | egrada de Ouvidoria e Acesso à Informação                                                                                                    |                                                                                      |                                                                                                    |                                                           |                                    |                          |                                               |                                                                                                    |
| ♠ > Principal > Novo                                                                                                    | Pedido de Acesso à Informação                                                                                                    |                                                                                      |                                                                                                    |                                                           |                                    |                          |                                               |                                                                                                    |
| <b>I</b>                                                                                                    | Faça seu pedido de acesso à informação<br>scolha essa opção para obter informações produzidas ou custodiadas pela Administração Públic                                                                                                    | <b>10</b><br>a.                                                                      |                                                                                                    |                                                           |                                    |                          |                                               |                                                                                                    |
| <ul> <li>Gostaria de ter</li> <li>Estou ciente de<br/>do Decreto nº 7<br/>mediação nos r</li> <li>Estou ciente de</li> <li>Estou ciente de</li> </ul> | a minha identidade preservada neste pedido, em atendimento ao principio constitucional da impessoalidade e, aim<br>que, com a identidade preservada somente a área técnica de Ti responsável pela manutenção da Plataforma Fala<br>7724/2012. Logo, o órgão destimatário do pedido não terá condições de contatar-me em caso de diavidas ou neces<br>equerimentos que chegarem a ela em nivel recursal.<br>: que com a identidade preservada o órgão destinatário não poderá atender a pedidos de informação pessoal, uma<br>não neservação da munha identidade noderás feir o portenizio conditivicional da impessoala de encedidar o a teno | la, conforme o<br>BR terá acesso<br>idade de escl<br>vez que não te<br>imento da mij | disposto no art. 10, 5 7º da Lei nº 13.4<br>y aos meus dados pessoais, ressalvad<br>arecimentos adicionais. Bem como, es<br>rrá como confirmar minha identidade. | 50/2017.<br>Is as exceções previ:<br>tou ciente que a Cor | stas nos<br>ntrolador<br>s de dire | parágrafo<br>ria-Geral o | s 3º e 4º, di<br>la União fica<br>as penas da | o art. 31 da Lei nº 12.527/2011 e no art. 58<br>ará impossibilitada de executar ações de<br>Jei, que o contexido do pedido realizado |
| poderá servir d                                                                                                    | e embasamento para eventual manifestação de ouvidoria e/ou denúncia, conforme estabelecido na Lei nº 13.4607                                                                                                    | 2017.                                                                                | na societação de intornação. Decian                                                                                                    | , para os devidos int                                     | o de une                           | 10 0 000                 | is period do                                  | to, que o contenuo do pensio relaziono                                                                                               |
| Filtre por esfera (fed                                                                                                    | leral, estadual ou municipat) A                                                                                                    |                                                                                      |                                                                                                    |                                                           |                                    |                          |                                               |                                                                                                    |
| Esfera                                                                                                    |                                                                                                    | 1                                                                                    |                                                                                                    |                                                           |                                    |                          |                                               |                                                                                                    |

Fonte: sistema Fala.BR.

Uma outra opção de registrar uma manifestação de forma anônima é ao cadastrar uma denúncia. Ao usuário acessar a página do Fala.BR ele(a) deverá selecionar "Ouvidoria" (figura 31).

#### Controladoria-Geral da União Inicio Órgãos Site da LAI Dados Abertos 🔻 Manual Perguntas Frequentes 🚿 😉 💽 😫 Entrar Cadastrar Fala.BR Plataforma Integrada de Ouvidoria e Acesso à Informação Damos as boas-vindas ao Fala.BR Aqui você pode fazer um pedido de acesso à informação, fazer denúncias, elogios, reclar enviar sugestões. ões solicitações ou Atenção! Acesso exclusivo pela Conta Gov.br Em breve, o Login Fala.Br será realizado exclus cê **não perca seu acesso**, clique em "Saiba mais" e confira se seus dados estão atualizados ▲ vamente pela Conta Gov.br. Para que Saiba mais Ouvidoria Acesso à informação - LAI i Ajude a aprimorar os serviços públicos por meio de reclama ainda, registre uma denúncia. Faca um pedido de acess stões ou Ouvidoria Interna Canal destinado a servidores e trabalhadores das instituições federais para registro de manifestações. Consulte seu protocolo Perguntas frequentes

Fonte: sistema Fala.BR.

Posteriormente clicar em "Denúncia" (figura 32):

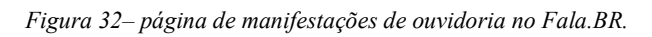

| Controladoria-Geral<br>da União                                                                                                    | Início Órg                  | jãos Site da LAI | Dados Abertos 🔻                      | Manual         | Perguntas Frequentes         | <i>n</i> 6 | 0 | La Entrar | Cadastrar |
|----------------------------------------------------------------------------------------------------|-----------------------------|------------------|--------------------------------------|----------------|------------------------------|------------|---|-----------|-----------|
| Fala.BR<br>Plataforma Integrada de Ouvidoria e Acesso à Informação                                                                         |                             |                  |                                      |                |                              |            |   |           |           |
| O que você quer fazer?<br>Ajude a eprimorar os serviços públicos por meio de <b>reclamações, elogios</b> ou <b>sugestões</b> , ou ainda, r | registre uma <b>denúnci</b> | ia 🕅             |                                      |                |                              |            |   |           |           |
| ← Voltar                                                                                                    |                             |                  |                                      |                |                              |            |   |           |           |
| Reclamação<br>Manifeste sua insatisfação com o serviço público                                                                             |                             | Ð                | Elogio<br>Expresse se você estâ      | satisfeito com | um atendimento público       |            |   |           |           |
| Solicitação<br>Solicite a adoção de providências por parte de uma Cuvidoria                                                                |                             | 1                | Sugestão<br>Envie uma ideia ou pre   | oposta de mell | noria para os serviços públi | cos        |   |           |           |
| Denúncia<br>Comunique uma irregularidade. um ato ilícito ou uma violação de direitos na administr                                          | ração pública               | 3                | Simplifique<br>Sugira alguma ideia p | ara desburocra | atizar o serviço público     |            |   |           |           |
| Consulte seu protocolo                                                                                                    |                             | (                |                                      |                | Perguntas frequentes         |            |   |           | $\supset$ |

Fonte: sistema Fala.BR.

Em seguida aparecerá uma tela com informações sobre denúncia (o que é, quem pode denunciar, o que deve conter etc) e para continuar basta clicar em "Avançar" (figura 33):

Figura 33-página de manifestações de ouvidoria no Fala.BR.

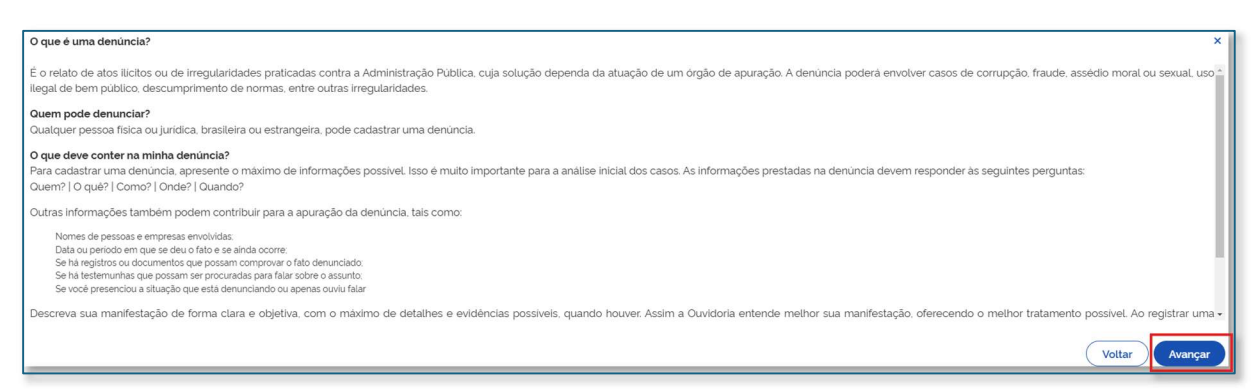

Fonte: sistema Fala.BR.

Depois selecione o tipo da denúncia (figura 34):

| Figura 34 | - página | de denúncia | no Fala.BR. |
|-----------|----------|-------------|-------------|
|-----------|----------|-------------|-------------|

| Controladoria-Geral<br>da União<br>E Fala.BR<br>Putatioma integrada de Ouvidoria e Acesso à Informação | Inic                                     | io Órgãos | Site da LAI | Dados Abertos 🔻           | Manual P | erguntas Frequentes | <i>A</i> 6                               | 0 Lentrar   | Cadastrar |
|----------------------------------------------------------------------------------------------------|------------------------------------------|-----------|-------------|---------------------------|----------|---------------------|------------------------------------------|-------------|-----------|
| Selecione o tipo de denúne<br>Para continuar, selecione o assunto da denúncia que gostaria de re       | C <b>ia</b><br>gistrar.                  |           |             |                           |          |                     |                                          |             |           |
| ← Voltar                                                                                               |                                          |           |             |                           |          |                     |                                          |             |           |
| Busque por assunto                                                                                     |                                          |           |             |                           |          |                     |                                          |             |           |
| OU SELECIONE PELA LETRA: TODOS                                                                         | A B C D E F                              | G H I     | ј к         | L M N                     | 0 P Q    | R S T               | u v                                      | w x y       | z         |
| Assédio moral                                                                                          | Assédio sexual                           |           | Discriminaç | ão                        |          | Abastecime          | nto                                      |             |           |
| Abono salarial                                                                                         | Acesso à informação                      |           | Ações Afirm | Ações Afirmativas         |          |                     | Acreditação de Organismos e Laboratórios |             |           |
| Aduana                                                                                                 | Aeronàutica                              |           | Agendamer   | Agendamento               |          |                     | Agendamento de Consultas                 |             |           |
| Agente Público                                                                                         | Agradecimento aos profissionais da Saúde |           | Agricultura |                           |          | Agricultura I       | amiliar                                  |             |           |
| Água                                                                                                   | Alimentação Animal                       |           | Animais     |                           |          | Aposentado          | ia                                       |             |           |
| Armamento                                                                                              | Assentamento                             |           | Assistência | à Criança e ao Adolescent |          | Assistência i       | Pessoa com                               | Deficiência |           |
| Assistência ao Idoso                                                                                   | Assistência Farmacêutica (Medicamento)   |           | Assistência | Hospitalar e Ambulatorial |          | Assistência J       | udiciária                                |             |           |
| Assistência Social                                                                                     | Atendimento                              |           | Atendiment  | o Básico                  |          | Atos de vano        | alismo de 8                              | de janeiro  |           |

Fonte: sistema Fala.BR.

Por fim, seleciona a opção de "Denúncias anônimas" (figura 35) e cadastrar (figura 36):

#### Figura 35 - página de denúncia no Fala.BR.

| Para continuar, escolha uma identificação<br>Seus dados pessoais estarão protegidos, nos termos da Lei 13.460/2017                    |                       |                    |
|----------------------------------------------------------------------------------------------------|-----------------------|--------------------|
| govbr                                                                                                    |                       |                    |
| Escolha um tipo de login:                                                                                                    |                       |                    |
| Login Pessoa Física<br>Registre e acompanhe suas manifestações e pedidos de acesso à informação com a sua <b>Conta Gov.br</b>         | 💄 Pessoa Física       | Entrar com gov.br  |
| Login Pessoa Juridica                                                                                                    |                       |                    |
| Para acessar o Fala.BR como Pessoa Jurídica, vincule o CNPJ da empresa à sua Conta Govbr. <u>Salba mais</u>                           | 🚨 Pessoa Jurídica     | Entrar com gov.br  |
| Denuncias Anonimas<br>Manifestações registradas de maneira anônima <b>não possibilitam acompanhamento posterior.</b> A CGU reafirma o |                       |                    |
| compromisso de garantia da proteção de sua identidade, que inclui o não registro do endereço eletrônico (IP)                          | Le Denúncias Anônimas | Registrar Denúncia |
|                                                                                                    |                       |                    |

Fonte: sistema Fala.BR.

Figura 36 - página de denúncia no Fala.BR.

| Controladoria-Geral<br>de Teala.BR<br>Pataforma Integrada de Oxidória e Acesso à Informação<br>> Nous Mantessiço - Cenarcia          | Inicio                                                                                          | Órgãos Site                | da LAI Dados Abertos 🔻             | Manual Perguntas Fre             | quentes 🦻 🌢 🕕                     | Lantrar Cadastrar             |
|----------------------------------------------------------------------------------------------------|-------------------------------------------------------------------------------------------------|----------------------------|------------------------------------|----------------------------------|-----------------------------------|-------------------------------|
| Faça sua denúncia -<br>Discriminar é toda distinção, exclusão, restrição ou p<br>econômico, social, cultural ou em qualquer outro ca | Discriminação<br>eferência que tenha por objeto anular ou rer<br>npo da vida publica ou privada | stringir o reconhecime     | ito ou exercício, em igualdade d   | le condições, dos direitos humar | ios e liberdades fundamentai:     | s nos campos político,        |
| Como fazer o seu relato?                                                                                                    | urado especificamente para esse assunto e li                                                    | irá te orientar sobre as i | vformações para o registro. Por li | sso: quase todos os campos são   | obrigatorios. A ourvidoria tratan | ra seu relato preservando sua |
| Relato Vocé entende que Sofreu discriminação l'Estemunhou a situação   Teve conhecimento e quer denu Q, setecione                    | car                                                                                             |                            |                                    |                                  |                                   | × ~                           |

Fonte: sistema Fala.BR.

### 9. Algumas funcionalidades do sistema Fala.BR

#### i. Como localizar uma manifestação

É possível acompanhar o andamento das manifestações cadastradas, tenham sido elas respondidas ou não. Para localizar uma manifestação no sistema, siga os passos descritos abaixo:  Acesse a área "Minhas Manifestações", disponível no painel de navegação e no menu superior do sistema (figura 37). Esse segundo em "Usuário" > "Ouvidoria" > "Minhas manifestações";

| Controladoria Genel<br>a União<br>E Mal.BR<br>statorma lintegrada de Ouvidoria e Aceso à Informação                               | Inicio Acesso à Informação 🕶 Ouvidoria 🕶 🎢 🌢 🛛 🕂 Usuário |  |  |  |  |  |
|----------------------------------------------------------------------------------------------------|----------------------------------------------------------|--|--|--|--|--|
| Damos as boas-vindas à Plataforma Integrada de Ouvic<br>Seus dados pessoais estarão protegidos, nos termos de Lei nº 13 480/2017. | doria e Acesso à Informação                              |  |  |  |  |  |
| Ouvidoria                                                                                                    | Lei de Acesso à Informação - LAI                         |  |  |  |  |  |
| •                                                                                                    |                                                          |  |  |  |  |  |
| Nova Manifestação                                                                                                    | Novo Pedido de Acesso à Informação                       |  |  |  |  |  |
| Registre a sua solicitação, reclamação, denúncia, sugestão ou elogio                                                              | Registre o seu pedido de acesso à informação             |  |  |  |  |  |
|                                                                                                    |                                                          |  |  |  |  |  |
| Nova Manifestação - Ouvidoria Interna                                                                                             | Meus Pedidos e Recursos de Acesso à Informação           |  |  |  |  |  |
| Canal destinado a servidores e trabalhadores das instituições federais para registro de manifestações.                            | Consulte o andamento de seus pedidos e recursos da LAI   |  |  |  |  |  |
| <b>&gt;</b>                                                                                                    |                                                          |  |  |  |  |  |
| Minhas Manifestações                                                                                                    |                                                          |  |  |  |  |  |
| Consulte o andamento de suas manifestações                                                                                        |                                                          |  |  |  |  |  |

Figura 37 - página inicial do usuário no Fala.BR.

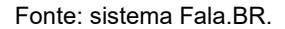

 b. Serão exibidas as manifestações cadastradas (figura 38). Possibilitando acompanhar e consultar a qualquer momento as manifestações em andamento ou concluída. Figura 38 - página de manifestações no Fala.BR.

| gov.br                                   | Controladoria-Geral<br>da União  |                |                   |                                        | Inicio          | Acesso à Informação 🔻        | Ouvidoria 🔻          | n 🕹 🛈         | Usuá       | rio                 |
|------------------------------------------|----------------------------------|----------------|-------------------|----------------------------------------|-----------------|------------------------------|----------------------|---------------|------------|---------------------|
| E Fala.BR                                | grada de Ouvidoria e Acesso à In | formação       |                   |                                        |                 |                              |                      |               |            |                     |
| Principal > Minhas                       | Manifestações                    |                |                   |                                        |                 |                              |                      |               |            |                     |
| Minhas<br>Consulte as suas<br>Informe of | Manifestaçãos.                   | ções           |                   |                                        |                 |                              |                      |               |            |                     |
| Total de regist                          | ros: 2                           |                |                   |                                        |                 |                              |                      |               |            |                     |
| Ações                                    | Número                           |                | Тіро              | Órgão                                  |                 |                              | Assunto              | Cadastro      | Prazo      | Situação            |
| Responder pesqu                          | isa 03054                        | -03 🗹          | Elogio            | Conselho Regional de Engenharia e Agro | nomia do Rio Gr | ande do Norte - CREA-RN      | Atendimento          | 30/09/2024    | 30/10/2024 | Concluida           |
|                                          | 0305                             | 74 🖸           | Sugestão          | Conselho Regional de Engenharia e Agro | nomia do Rio Gr | ande do Norte - CREA-RN      | Atendimento          | 19/08/2024    | 19/09/2024 | Concluida           |
| Exibir 10 💙                              | 1–2 de 2 itens                   |                |                   |                                        |                 |                              |                      |               | Pàgina 1 💙 | < >                 |
| 🦲 As manifestaç                          | ões marcadas em amarelo s        | ofreram altera | ação de tipologia | a de pedido de acesso à informação pa  | ara manifesta   | ção de Ouvidoria e encontram | -se com prazo recurs | al em aberto. | 🖥 Exp      | ortar Manifestações |

Fonte: sistema Fala.BR.

É possível baixar arquivo com a listagem das manifestações pelo link em destaque na figura 38, "Exportar Manifestações".

Bem como, em caso de dificuldade de localizar uma manifestação é possível efetuar uma consulta por filtro clicando em "Informe os filtros de consulta desejados", conforme a figura 39.

| Minhas Manifestações<br>Consutte as suas manifestações.            |                    |                                                                           |                           |              |                |
|--------------------------------------------------------------------|--------------------|---------------------------------------------------------------------------|---------------------------|--------------|----------------|
| ^ Informe os filtros de consulta desejados                         |                    |                                                                           |                           |              |                |
| Esfera                                                             | Órgão Destinatário |                                                                           | Número de Protocolo       | Tipo         |                |
| Q Selecione × ×                                                    | Q Selecione        | ×                                                                         | Digite o número           | Q. Selecione | × ~            |
| Periodo de Cadastro                                                |                    |                                                                           | Prazo de Resposta         |              |                |
| dd/mm/aaaa até dd/mm/aaaa                                          |                    | × 🗰                                                                       | dd/mm/aaaa até dd/mm/aaaa |              | × 🗰            |
|                                                                    |                    |                                                                           |                           |              | Prazo Expirado |
| Situações                                                          |                    |                                                                           |                           |              |                |
| Q. Selecione                                                       |                    |                                                                           |                           |              | ~              |
| Texto na Manifestação                                              |                    |                                                                           | Texto na Resposta         |              |                |
| Entre com um trecho do texto a ser pesquisado na própria manifesta | ção                | Entre com um trecho do texto a ser pesquisado na resposta da manifestação |                           |              |                |
|                                                                    | ← Voltar           |                                                                           | Q Buscar                  |              |                |

Figura 39 - página de manifestações no Fala.BR

Fonte: sistema Fala.BR.

ii. Como localizar um pedido de acesso à informação

É possível acompanhar o andamento dos pedidos de acesso à informação e recursos cadastrados, tenham sido eles respondidos ou não. Para localizar um pedido no sistema, siga os passos descritos abaixo:

> Acesse a área "Meus Pedidos e Recursos de Acesso à Informação", disponível no painel de navegação e no menu superior do sistema (figura 40). Esse segundo em "Usuário" > "Acesso à informação" > "Meus pedidos e recursos";

| Controladoria-Geral<br>da União                                                                                          | Inicio Acesso à Informação 🕶 Ouvidoria 🔻 🍠 🌢 🚺 😗 Usuário V |  |  |  |  |
|----------------------------------------------------------------------------------------------------|------------------------------------------------------------|--|--|--|--|
| Plataforma Integrada de Ouvidoria e Acesso à Informação                                                                  |                                                            |  |  |  |  |
| Damos as boas-vindas à Plataforma Integrada d<br>Seus dados pessoais estarão protegidos, nos termos da Lei nº 13460/2017 | le Ouvidoria e Acesso à Informação                         |  |  |  |  |
| Ouvidoria                                                                                                    | Lei de Acesso à Informação - LAI                           |  |  |  |  |
|                                                                                                    |                                                            |  |  |  |  |
| Nova Manifestação                                                                                                    | Novo Pedido de Acesso à Informação                         |  |  |  |  |
| Registre a sua solicitação, reclamação, denúncia, sugestão ou elogio                                                     | Registre o seu pedido de acesso à informação               |  |  |  |  |
|                                                                                                    | <b></b>                                                    |  |  |  |  |
| Nova Manifestação - Ouvidoria Interna                                                                                    | Meus Pedidos e Recursos de Acesso à Informação             |  |  |  |  |
| Canal destinado a servidores e trabalhadores das instituições federais para registro de manifestações                    | Consulte o andamento de seus pedidos e recursos da LAI     |  |  |  |  |
| <b>—</b>                                                                                                    |                                                            |  |  |  |  |
| Minhas Manifestações                                                                                                    |                                                            |  |  |  |  |
| Consulte o andamento de suas manifestações                                                                               |                                                            |  |  |  |  |

Figura 40 - página inicial do usuário no Fala.BR.

Fonte: sistema Fala.BR.

 b. Serão exibidos os pedidos e recursos cadastrados, em duas listas distintas (figura 41). Possibilitando acompanhar e consultar a qualquer momento as manifestações em andamento ou concluída.

| gov.br                                                                                                    | Controladoria-Geral<br>da União     |                     |                                      | Início | Acesso à Informação | <ul> <li>Ouvidoria </li> </ul> | ล่ | 6 0   | • | Usuário  |
|----------------------------------------------------------------------------------------------------|-------------------------------------|---------------------|--------------------------------------|--------|---------------------|--------------------------------|----|-------|---|----------|
| E Fala,BR Plataforma Integrada de Ouvidoria e Acesso à Informação                                                                                                    |                                     |                     |                                      |        |                     |                                |    |       |   |          |
| 🕈 > Principal > Meus I                                                                                                    | Pedidos e Recursos LAI              |                     |                                      |        |                     |                                |    |       |   |          |
| Meus Pedidos e Recursos de Acesso à Informação<br>Consulte seus portos ou recursos de acesso à informação<br>Pedidos<br>Recursos<br>V Informe os filtros de consulta desejados |                                     |                     |                                      |        |                     |                                |    |       |   |          |
| Total de regist                                                                                                    | iros: O                             |                     |                                      |        |                     |                                |    |       |   |          |
| Ações                                                                                                    | Número                              | Тіро                | Órgão Destinatário                   |        | Assunto             | Cadastro                       |    | Prazo |   | Situação |
| Não foram encor                                                                                                    | Não foram encontrados registros.    |                     |                                      |        |                     |                                |    |       |   |          |
| Os pedidos ou                                                                                                    | u recursos de acesso à informação n | narcados em amarelo | encontram-se com prazo recursal em a | berto  |                     |                                |    |       |   |          |

| Figura 41 | - página | de pedidos | e recursos | no Fala.BR |
|-----------|----------|------------|------------|------------|
|-----------|----------|------------|------------|------------|

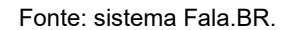

#### iii. Como gerar documento de uma manifestação ou pedido de

#### acesso à informação

É possível gerar um documento que consolida todas as informações referentes a um pedido específico (dados do pedido e da resposta, histórico, recursos e suas respectivas respostas etc).

Para isso clique em ao abrir uma manifestação ou pedido clique em "Exportar", ao final da página (figura 42).

| Histórico de Ações                                                                                                    |                   |                        |                                    |
|----------------------------------------------------------------------------------------------------|-------------------|------------------------|------------------------------------|
| Data/Hora                                                                                                    | Ação              | Responsável            | Informações adicionais             |
| 30/09/2024 07:57                                                                                                    | Cadastro          | HEULYSON ARRUDA ALMINO | Registro dos dados da manifestação |
| 30/09/2024 08:27                                                                                                    | Registro Resposta | HEULYSON ARRUDA ALMINO | Resposta Conclusiva                |
| Exibir 10 V 1-2 de 2 liens<br>Encaminhamentos<br>Não foram encontrados registros.<br>Prorrogações<br>Não foram encontrados registros.<br>Respostas à pesquisa de satisfação |                   |                        | Página 1 ∨ < >                     |
| Não foram encontrados registros.                                                                                                    | ← Vottar          | Responder Pesquisa     | Exportar                           |

Figura 72 - página de uma manifestação ou pedido no Fala.BR.

Fonte: sistema Fala.BR.

#### iv. Como atualizar meu cadastro

É disponível ao usuário acessar o seu cadastro e realizar atualizações. Clicando no menu superior "Usuário" e submenu "Meu cadastro" estará disponível todos os dados do usuário, histórico de acessos e segurança para alterar a senha (figura 43). Assim, possibilitando a atualização e alteração de dados caso necessário.

| Govbr Controladoria-Geral<br>da União                              |                                | Ini                         | cio Acesso à Informação 🔻 | Ouvidoria - 🦪 💁 🛈   | H Usuário |
|--------------------------------------------------------------------|--------------------------------|-----------------------------|---------------------------|---------------------|-----------|
| Fala.BR<br>Plataforma Integrada de Ouvidoria e Acesso à Informação |                                |                             |                           |                     |           |
| > Principal > Meu Cadastro                                         |                                |                             |                           |                     |           |
|                                                                    |                                |                             |                           |                     |           |
| Meu Cadastro<br>Consulte e/ou altere o seu cadastro                |                                |                             |                           |                     |           |
| Principal Histórico Segurança                                      |                                |                             |                           |                     |           |
| Usuário                                                            |                                |                             |                           |                     |           |
| Login                                                              |                                |                             |                           |                     |           |
|                                                                    |                                |                             |                           |                     |           |
| O login do cidadão é o seu e-mail e o do servidor é o seu CPF.     |                                |                             |                           |                     |           |
| Origem do Cadastro<br>Fala BR                                      | Data de Cadastro<br>11-03-2021 | Confirmada ativação?<br>Sim |                           | Login gov.br<br>Sim |           |
| Nivel Gov.Br<br>Ouro                                               |                                |                             |                           |                     |           |
| Pessoa                                                             |                                |                             |                           |                     |           |
| -                                                                  |                                |                             |                           |                     |           |
| Q. Pessoa Fisica X Y                                               | Q. Brasil X Y                  |                             |                           |                     |           |
| Obrigatorio.                                                       | Corgatorio                     | Obrigatorio                 |                           |                     |           |
| F-mail                                                             |                                | Documento                   |                           | Numero              |           |
| Byahoo.com.br                                                      |                                | Q CPF                       | x ~                       |                     |           |
| Congetono.                                                         |                                | Obrigatório                 |                           | Obrigatório         |           |
| Informações de Contato                                             |                                |                             |                           |                     |           |
| D0D Telefone                                                       |                                |                             |                           |                     |           |

Figura 43 - página de dados do usuário no Fala.BR.

Fonte: sistema Fala.BR.

#### v. Como identificar o nível de identidade do usuário

A identidade do usuário pode ser comprovada pelo Crea-RN por meio da plataforma Fala.BR, que possui funcionalidades para validação da identificação do manifestante quando o acesso é realizado por meio do login "Gov.BR" (que estabelece três tipos de identidades digitais "Bronze", "Prata" e "Ouro").

Dessa forma, verifica-se que **as identidades digitais prata e ouro já garantem a identidade do solicitante.** Caso se esteja diante de uma identidade digital bronze, será oportunizado ao solicitante prazo para que ele comprove sua identidade e, após isso, atender o seu pedido.

Para identificar no Fala.BR qual o nível o usuário irá clicar no menu superior "Usuário" e submenu "Meu cadastro" no item "Nível Gov.BR" (figura 44).

| Figura 84 - pagina ae dados do usuario no Fala.BR.                      |                                |                             |                     |  |  |  |  |  |  |
|-------------------------------------------------------------------------|--------------------------------|-----------------------------|---------------------|--|--|--|--|--|--|
| Meu Cadastro<br>Consulte e/ou altere o seu cadastro.                    |                                |                             |                     |  |  |  |  |  |  |
| Principal Histórico Segurança<br>Usuário                                |                                |                             |                     |  |  |  |  |  |  |
| Login<br>O login do cidadão é o seu e-mail e o do servidor é o seu CPF. | Login                          |                             |                     |  |  |  |  |  |  |
| Origem do Cadastro<br>Fala.BR                                           | Data de Cadastro<br>11-03-2021 | Confirmada ativação?<br>Sim | Login gov.br<br>Sim |  |  |  |  |  |  |
| Nivel Gov.Br<br>Ouro                                                    |                                |                             |                     |  |  |  |  |  |  |

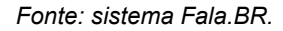

# vi. Como acompanhar as estatísticas da Ouvidoria do

# Crea-RN

A plataforma também proporciona verificar as estatísticas de Ouvidoria do Crea-RN. Para acessar é só clicar no menu superior em "Informações" e em seguida em "Painel resolveu?". Selecionando "Explore o painel", depois na esfera "Serviço Autônomo", UF: "RN" e "Nome do Órgão/Entidade": Crea-RN (figura 45).

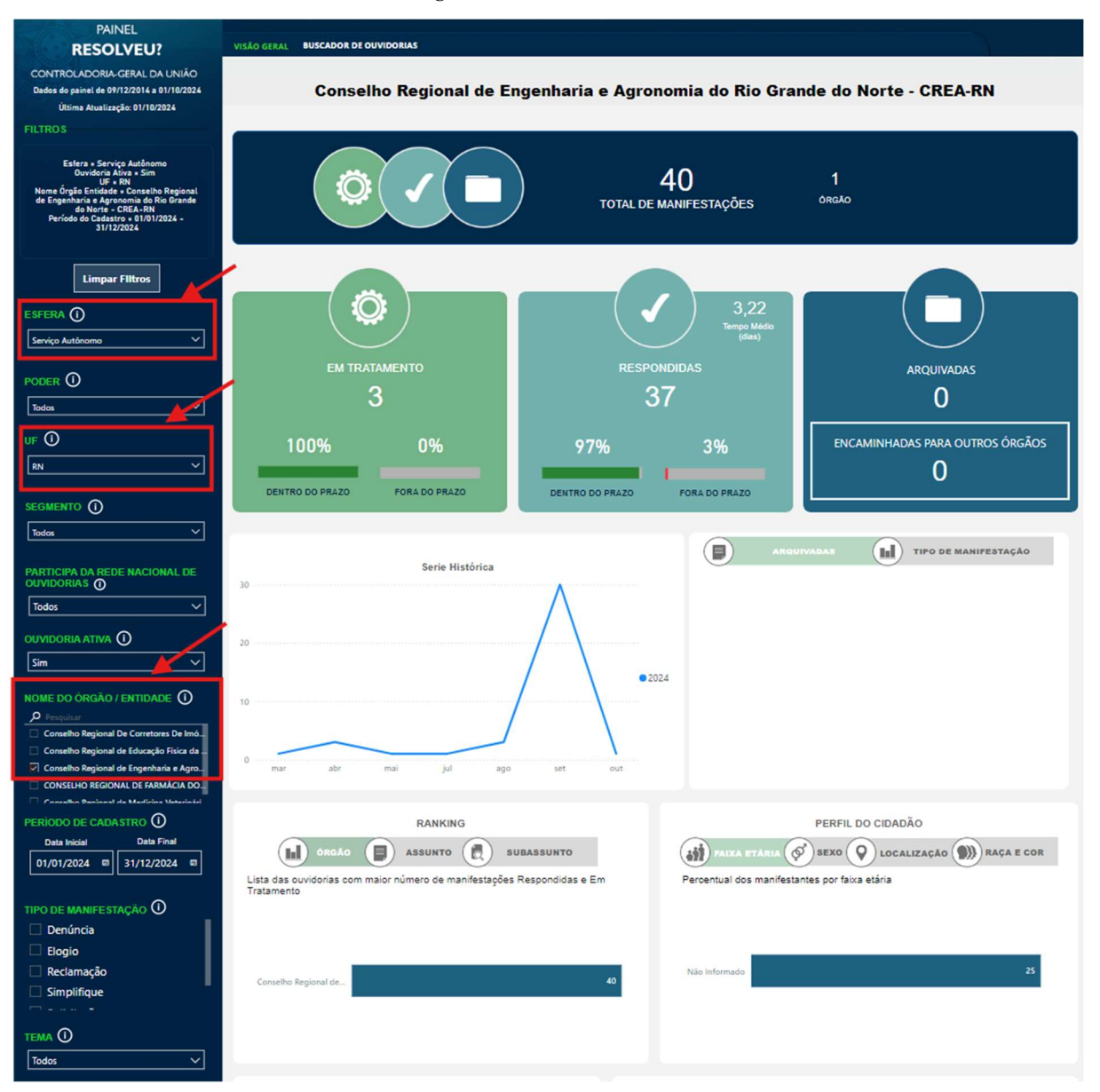

Figura 95 - Painel Resolveu?.

Fonte: sistema Fala.BR.

# 10. Em pedidos de acesso à informação como registrar uma reclamação por omissão

No caso de omissão de resposta ao pedido de acesso à informação, você poderá apresentar reclamação.

Atenção: o prazo para apresentar reclamação começa 30 (trinta) dias após o registro do seu pedido. O botão ficará disponível por 10 (dez) dias.

Veja a seguir os passos para registrar uma Reclamação:

a. Acesse seu pedido e pressione o botão "Reclamar" (figura 46);

| Figura 46 - p | página ( | do pedido | no Fala.BR. |
|---------------|----------|-----------|-------------|
|---------------|----------|-----------|-------------|

| Consulta                        | r Manifestação                                    |
|---------------------------------|---------------------------------------------------|
| Teor                            | *                                                 |
| Manifestação                    | *                                                 |
| Respostas e históricos de ações | *                                                 |
|                                 | 🕷 Voltar à Pàgina Inicial 🛛 Reclamar 🕽 Imprimir 🖨 |

#### Fonte: sistema Fala.BR.

 b. Após clicar no botão "Reclamar", você será direcionado à tela para registro da reclamação. Nela, você pode preencher o campo "Justificativa", caso deseje enviar algum comentário (figura 47);

| Teor                            | * | Dados Reclamação                       |
|---------------------------------|---|----------------------------------------|
| Manifestação                    | ~ | Órgão Destinatário                     |
| Pianestayao                     |   | Secretaria de Planejamento - Santos/SP |
| Respostas e históricos de ações | ~ | Data de Abertura                       |
|                                 |   | 13/05/2020                             |
| Usuário                         | * | Prazo de Atendimento                   |
|                                 |   | 18/05/2020                             |
|                                 |   | Tipo de Recurso "                      |
|                                 |   | Resposta não foi dada no prazo 🔻       |
|                                 |   | Justificativa *                        |
|                                 |   |                                        |
|                                 |   |                                        |
|                                 |   |                                        |
|                                 |   | Anavor não cadastrador                 |
|                                 |   | Arrends had cadastradds.               |
|                                 |   | Incluir Anexos                         |
|                                 |   |                                        |
|                                 |   |                                        |

Figura 4710 - página de reclamação de omissão do pedido no Fala.BR.

Fonte: sistema Fala.BR.

#### Importante:

A reclamação é encaminhada para a Autoridade de Monitoramento de que trata o artigo 40 da Lei nº 12.527/2011, que deverá se manifestar no prazo de 05 (cinco) dias, contado do recebimento da reclamação.

#### 11. Como registrar o pedido de revisão

Quando o órgão destinatário de seu pedido de acesso à informação alterar o tipo de manifestação, você receberá uma notificação por e-mail e poderá registrar um Pedido de Revisão caso discorde da alteração.

O prazo para registrar o pedido de revisão é de 10 (dez) dias a contar da notificação.

Para isso, basta clicar no botão "Pedir Revisão" conforme indicado na imagem abaixo:

Figura 48 -- página da manifestação no Fala.BR.

| Consu                           | ltar Manifestação                                     |
|---------------------------------|-------------------------------------------------------|
| Teor                            | ۷.                                                    |
| Manifestação                    | *                                                     |
| Respostas e históricos de ações | · · · · · · · · · · · · · · · · · · ·                 |
|                                 | 🕫 Voltar à Pàgina Inicial 🚺 Pedir Revisão 🔰 mprimir 🖶 |

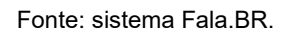

O pedido de revisão será julgado em até 5 (cinco) dias, conforme disposto no art. 24 da Lei nº 9.784/1999.

Se o pedido de revisão for julgado procedente, ele ficará no sistema como recurso de 1ª instância, devendo ser respondido em 5 (cinco) dias.

Se o pedido de revisão for julgado improcedente, a alteração do tipo de manifestação será confirmada, e se iniciará o prazo que o órgão possui para respondê-la.

#### 12. Respondendo a pesquisa de satisfação

Após a manifestação ou o pedido de informação ter sido respondido de forma conclusiva pela Ouvidoria do Crea-RN, é permitido (facultativamente) ao cidadão avaliar o atendimento realizado.

Para tanto, ele deve acessar a manifestação e observar na parte final o botão "Responder Pesquisa" (figura 49) e clicar para abrir a página seguinte para responder a três questões objetivas ("A sua demanda foi atendida?", "A resposta fornecida foi fácil de compreender?" e "Você está satisfeito(a) com o atendimento prestado?") e preencher, caso deseje, um campo para comentários adicionais (figura 50).

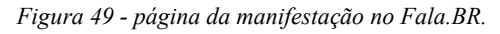

| lr para                                                                                                    |                   |                                    |     |
|----------------------------------------------------------------------------------------------------|-------------------|------------------------------------|-----|
| Q Selecione a seção                                                                                                    |                   | ×                                  |     |
| 30/09/2024 07:57                                                                                                    | Cadastro          | Registro dos dados da manifestação |     |
| 30/09/2024 08:27                                                                                                    | Registro Resposta | Resposta Conclusiva                |     |
| Exibir 10 ¥ 1-2 de 2 itens                                                                                                    |                   | Pagina 1 🗸                         | < > |
| Encaminhamentos<br>Não foram encontrados registros.<br>Prorrogações<br>Não foram encontrados registros.<br>Respostas à pesquisa de satisfação<br>Não foram encontrados registros. |                   |                                    |     |
|                                                                                                    | C Koltar          | Responder Pesquisa                 |     |

Fonte: sistema Fala.BR.

| Figura 5011 | - página | de pesquisa | de satisfação | no Fala.BR. |
|-------------|----------|-------------|---------------|-------------|
|-------------|----------|-------------|---------------|-------------|

| A sua demanda foi atendida?                         |  |
|-----------------------------------------------------|--|
|                                                     |  |
|                                                     |  |
| Sim Sim                                             |  |
| Não                                                 |  |
| Parcialmente Atendida                               |  |
| Obrigatoria                                         |  |
|                                                     |  |
|                                                     |  |
| <b>X</b>                                            |  |
| A resposta fornecida foi fácil de compreender?      |  |
|                                                     |  |
| Millen färell die commensender                      |  |
|                                                     |  |
| C read to complete them                             |  |
| Regular                                             |  |
| Dificit de comprender                               |  |
| Muito difícil de compreender                        |  |
| Obrigatório                                         |  |
|                                                     |  |
|                                                     |  |
|                                                     |  |
| Você está satisfeito(a) com o atendimento prestado? |  |
|                                                     |  |
| R Multe losalisfeito                                |  |
|                                                     |  |
|                                                     |  |
| e Regular                                           |  |
| Satisfeito                                          |  |
| e Muito Satisfeito                                  |  |
| Obrigatória                                         |  |
|                                                     |  |
|                                                     |  |
|                                                     |  |
| Deixe aqui seu comentário:                          |  |
|                                                     |  |
|                                                     |  |
|                                                     |  |
|                                                     |  |
|                                                     |  |
| Limite maximo de 8000 caracteres                    |  |
|                                                     |  |
|                                                     |  |
| Salvar                                              |  |
|                                                     |  |

Fonte: sistema Fala.BR.

Depois, basta clicar em "Salvar".

Embora facultativa, a sua resposta é muito importante para o Crea-RN. Sua resposta nos ajudará a aprimorar nossos serviços e oferecer um atendimento ainda melhor no futuro.

#### 13. Suporte do Fala.BR (acesso à informação)

Caso identifique problemas técnicos no sistema ou não tenha conseguido tirar suas dúvidas por meio deste manual, entre em contato com o suporte técnico do Fala.BR – Acesso à Informação por meio do e-mail: <u>falabr.lai@cgu.gov.br</u>.

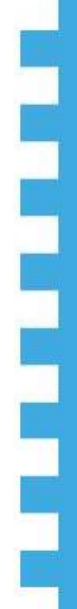

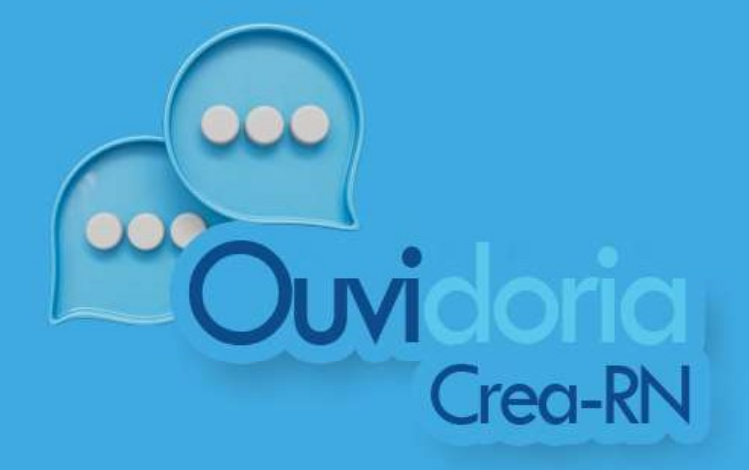

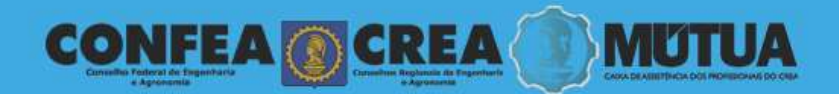